## **Comment introduire une autorisation FLEGT dans FLEGIT ?**

#### **Quelques informations préalables**

FLEGIT est l'application lancée par la Commission européenne pour gérer les importations de bois concernées par le régime d'autorisation FLEGT. Il constitue une des composantes de TRACES, l'application de l'Union européenne en matière de réglementation sanitaire.

FLEGIT est ouvert à toutes les entreprises basées dans l'Union européenne qui souhaitent importer du bois ou des produits dérivés du bois couverts par les autorisations FLEGT. L'application FLEGIT permet aux autorités compétentes nationales en charge de la validation des autorisations FLEGT de traiter plus efficacement et plus rapidement les demandes des importateurs.

La tentative d'introduction d'une cargaison soumis à la réglementation FLEGT sans autorisation FLEGT validée est passible des sanctions prévues au code des douanes national, et notamment à la saisie définitive des marchandises.

Plusieurs étapes sont nécessaires pour soumettre une autorisation FLEGT aux autorités françaises.

#### Résumé de la marche à suivre

1) Se connecter au portail TRACES : <u>https://webgate.ec.europa.eu/tracesnt</u>

2) Créer un compte utilisateur (en votre nom propre) ;

3) Créer un rôle opérateur « importateur de bois » (au nom de votre entreprise) ;

4) Envoyer un mail à l'adresse : <u>contact.flegt@agriculture.gouv.fr</u> afin que la cellule puisse valider les comptes ;

5) Introduire en ligne une autorisation FLEGT et la soumettre à validation de l'autorité compétente ;

6) Faire parvenir le plus tôt possible **l'original du feuillet 1 V-légal** de la licence par voie postale à l'adresse suivante :

Ministère de l'Agriculture et de l'Alimentation 3, rue Barbet de Jouy 75007 Paris A l'attention de la cellule FLEGT

Le présent support présente brièvement les actions à accomplir dans TRACES et FLEGIT pour :

1) créer un compte « utilisateur » dans TRACES – EU LOGIN ;

2) créer un rôle opérateur « importateur de bois » dans TRACES ;

3) introduire une autorisation FLEGT et la soumettre à validation de l'autorité compétente dans FLEGIT.

## **<u>1. Créer un compte « utilisateur » dans TRACES-EU LOGIN</u></u>**

Avoir un compte dans TRACES-ECAS est un préalable pour accéder à FLEGIT. Si vous possédez déjà un compte TRACES-ECAS dans le cadre d'une autre application de la Commission européenne, vous devez utiliser ce compte. Il lui suffit de demander les droits correspondants à FLEGIT (voir point 2 « paramétrer un rôle importateur », page suivante).

| - Se connecter au lien : <u>https://webgate.ec.europa.eu/traces</u> |
|---------------------------------------------------------------------|
|---------------------------------------------------------------------|

|                                 |                                                                                                    | Documentation   FAQ   Con                                                                     | 1t ct   Français (Français)                                                                                                    |
|---------------------------------|----------------------------------------------------------------------------------------------------|-----------------------------------------------------------------------------------------------|----------------------------------------------------------------------------------------------------|
| TRACES                          |                                                                                                    | 54 72                                                                                         | Bosnian (Bosniaque)<br>Chinese (Chinois)<br>Corean (Coréen)                                                                                        |
| TRAde Control and Expert System |                                                                                                    |                                                                                               | Dansk (Danois)<br>Deutsch (Allemand)<br>Eesti keel (Estonien)<br>English (Anglais)<br>Español (Espagnol)<br>EXAnyuka (Gree)<br>Françeis (Françeis) |
|                                 | Connexion à TRACES  🛔                                                                                    |                                                                                               | nrvaj y (croate)<br>loelaridic (Islandais)<br>Italiano (Italien)<br>Latviešu (Letton)                                                              |
|                                 | Merci de vous connecter via EU Login en cliquant sur le bouton ci-dessous et suivre les<br>instructions. | Vous n'avez pas de<br>compte?                                                                 | lietuvių (Lituanien)<br>Macedonian (Macédonien)<br>magyar (Hongrois)<br>Malti (Maltais)<br>Nederlands (Néerlandais)                                |
|                                 | Se connecter à Traces                                                                                    | S'inscrire au système Traces.<br>Votre demande sera transmise à<br>l'équipe de soutienTRACES. | Norsk (Norvégien)                                                                                                    |
|                                 | Si vous avez oublié votre mot de passe, vous pouvez Réinitialiser votre mot de passe sur EU<br>Login.    | Comment créer un compte EU<br>Login?                                                          |                                                                                                    |
|                                 |                                                                                                    |                                                                                               |                                                                                                    |
|                                 |                                                                                                    |                                                                                               |                                                                                                    |
|                                 |                                                                                                    |                                                                                               |                                                                                                    |
| L'écran ci-dessus appa          | araît. Au besoin, sélectionner la langue (français)                                                      | sur la droite de l'écran.                                                                     |                                                                                                    |

Cliquer sur « *se connecter à TRACES* » pour se créer un compte.

| Conr     | nectez-vous pour continue                                    | r |                                                                            |
|----------|--------------------------------------------------------------|---|----------------------------------------------------------------------------|
|          | Utilisez votre adresse électronique                          |   |                                                                            |
|          | Suivant<br>Créer un compte                                   |   | Dans l'écran suivant,<br>cliquer sur « <i>créer un</i><br><i>compte</i> ». |
| <i>⊊</i> | Ou                                                           |   |                                                                            |
|          | Ou utilisez votre carte d'identité électronique<br>nationale |   |                                                                            |
|          | Sélectionner votre pays                                      |   |                                                                            |
|          |                                                              |   |                                                                            |

|    | Créer un compte                                                                                                    | Dans l'écran suivant, remplir les informations demandées.                                                                                           |
|----|----------------------------------------------------------------------------------------------------|----------------------------------------------------------------------------------------------------|
| C3 | Aide aux utilisateurs externes<br>Prénom                                                                                      | ATTENTION : L'adresse mail doit être une adresse personnelle, non partagée.                                                                         |
|    | Nom de famille Courrier électronique                                                                                          | <b><u>Remarque</u></b> : le site de la commission<br>européenne vous envoie des e-mails, quelle<br>que seit le langue utilisée dans l'interface. Le |
|    | Confirmer l'adresse électronique                                                                                              | site envoie uniquement des e-mails pour<br>vérifier votre identité ou pour vous informer<br>des événements de sécurité affectant votre              |
|    | Langue des courriels<br>français (fr)                                                                                         | compte.                                                                                                    |
|    | Saisir le code                                                                                                    | <br>En entrant la lettre et les chiffres sur l'image,<br>vous démontrez que vous n'êtes pas un robot.                                               |
|    |                                                                                                    | le bouton avec deux flèches pour en générer<br>un nouveau.                                                                                          |
|    | <ul> <li>En cochant cette case, vous reconnaissez avoir<br/>lu et compris la <u>déclaration de confidentialité</u></li> </ul> | Après avoir rempli les informations, cliquer sur « <i>créer un compte</i> ».                                                                        |
|    | Créer un compte                                                                                                    | Ne pas oublier de cocher la case relative à la lecture de la déclaration de confidentialité.                                                        |

Après avoir cliqué sur « *créer un compte* », un lien est envoyé vers l'adresse mail renseignée dans cette page d'information.

| Cher/Chère xxxxxxxx                                                                                                    |
|----------------------------------------------------------------------------------------------------|
| Vous avez été enregistré(e) dans EU Login.                                                                                                    |
| Votre adresse électronique est XXXXXX@XXXXXX                                                                                                    |
| Pour créer un mot de passe, veuillez cliquer sur le lien ci-dessous:                                                                                                    |
| <u>ce lien</u>                                                                                                    |
| Vous disposez d'un maximum de 24 h à partir de l'envoi de ce message pour créer votre mot de passe, mais nous vous cons<br>introduire une autre demande en suivant le même lien: vous devrez alors indiquer de nouveau votre nom d'utilisateur et con                                                                                                    |
| Si le lien ci-dessus ne fonctionne pas, vous pouvez copier l'adresse suivante (assurez-vous de copier l'adresse complète) et la https://webgate.ec.europa.eu/cas/init/initialisePasswordLogin.cgi?wayf.domain=external&wayf.remember=checked&wayf.s resetCode=qoo7PNaaYhJOle0KWM2U0zyjYyj5rHe0JyGGPdj2fmzm&service=https%3A%2F%2Fwebgate.ec.europa.eu%2Ftrac |
| En cas de problème, plutôt que de répondre à ce message, veuillez consulter les informations d'aide ou de contact figurant                                                                                                    |
| Veuillez noter qu'il peut s'écouler jusqu'à 5 minutes après réception de ce courriel avant que le site en question reconnaisse                                                                                                    |
| Ce message vous est envoyé par EU Login                                                                                                    |

Après avoir cliqué sur le lien (indiqué ci-dessus) de l'e-mail, vous serez dirigé vers le site où vous serez invité à choisir un nouveau mot de passe pour le nom d'utilisateur que vous avez créé.

| 3 Veuillez choisir un nouveau mot de passe.                                                                                                    |                                                                                                   |
|----------------------------------------------------------------------------------------------------|---------------------------------------------------------------------------------------------------|
| xxxxxx@xxxxxx<br>(Externe)<br>Nouveau mot de passe                                                                                                    | Dans l'écran suivant, créer un nouveau mot de passe.                                              |
| Confirmer le nouveau mot de passe                                                                                                    | Après cela, cliquer sur<br>« <i>soumettre</i> », le mot de passe<br>connexion à l'UE sera modifié |
| Soumettre                                                                                                    | de la commission européenne.                                                                      |
| Chiffres: 0 à 9     Caractères spéciaux:1"#\$%&'()*+,-/:;<=>?@[\]^_`( )~ Exemples: w)A4hdg7sU QtW!MUDz4E Qiaie5pNfE [ <u>Générer d'autres mots de passe d'exemple</u> ] |                                                                                                   |
| Nouveau mot de passe                                                                                                    | Une confirmation de connexio<br>apparaît.                                                         |
| Votre mot de passe EU Login a été modifié.                                                                                                    | Cliquer sur « <i>continuer</i> ».                                                                 |
| Cliquez sur 'Continuer' ci-dessous pour poursuivre vers tracesnt                                                                                                    |                                                                                                   |

Après vous être assuré que vous disposez d'un accès à la connexion du site de la commission européenne, vous devez demander un compte « opérateur » (étape 2).

## 2. Créer un rôle opérateur « importateur de bois » au nom de l'entreprise

**Remarque préalable** : si au cours de la procédure de paramétrage de votre compte utilisateur, un message d'erreur apparaît intitulé « erreur 500 », vérifier que vous avez rempli tous les champs d'information obligatoires, marqués par une astérisque rouge. Cette erreur peut également résulter d'un dysfonctionnement temporaire du site. Dans ce cas, il conviendra de saisir à nouveau les informations demandées.

- Si vous venez de créer votre compte utilisateur et que vous poursuivez sur le site TRACES (étape 1), vous allez être directement redirigé vers la page « gérer les demandes d'autorisation » cidessous.

- Si vous n'êtes pas connecté au site TRACES, que vous avez déjà un compte utilisateur (voir étape 1) et que vous souhaitez paramétrer un compte opérateur « importateur de bois», se connecter au lien suivant : <u>https://webgate.ec.europa.eu/tracesnt</u> et entrer vos identifiants (adresse électronique et mot de passe).

| Demander une autorisation                                                                                                    |                                                                                                    |                                                                                                    |
|----------------------------------------------------------------------------------------------------|----------------------------------------------------------------------------------------------------|----------------------------------------------------------------------------------------------------|
| Vous n'avez actuellement aucun rôle qui vous permette d'accéder à l'application.                                                                                                    | EU login est l'endroit où sont enregistrées vos données<br>personnelles. Si l'une de ces informations est erronée<br>vous pouvez la corriger (cl. Cette correction apparaitra<br>automatiquement lors de votre prochaine connexion à<br>TRACES. | L'écran suivant apparaît.                                                                                        |
| Sélectionnez le type d'organisation pour laquelle vous demandez l'accès:           Opérateur           Opérateurs économiques tels qu'entreprises particulière, entrepôte, associations sans but lucrait.           Organisme de contrôle de la production biologique<br>la Commission           Autorité | Nom Léa DESBOIS<br>complet<br>Domaine & Externe<br>Nom metrice<br>d'utilisateur<br>Courriel lea_postret@hotmail.tr                                                                                                    | Cliquer sur l'onglet<br>« <i>opérateur</i> ».                                                                    |
| Autorité compétente comme les bureaux de douane, les autorités vélérinaires, les autorités<br>centrales compétentes, les autorités phytosanitaires,                                                                                                    | Login                                                                                                    |                                                                                                    |
| <ul> <li>Sélectionner un opérateur existant</li> </ul>                                                                                                    | 12 Demander une autorisation                                                                                                    | le type d'activité dans les<br>menus déroulant.<br>Pour le pays, cliquer sur<br>« <i>France</i> ( <i>FR</i> ) ». |
| Pays France (FR)                                                                                                    |                                                                                                    | Pour la socier aliquer sur                                                                                       |
| Type d'activité Importation de bois                                                                                                    |                                                                                                    | « <i>FLEGT</i> ».                                                                                                |
| Recherche: Entrer nom d'entreprise, numéro d'agrément                                                                                                    | Q Recherche                                                                                                    |                                                                                                    |
| Nom Adresse Activités<br>Commencer la rocherche avec le bouton Recherche.                                                                                                    |                                                                                                    | Pour le type d'activité, cliquer sur « <i>importation de</i>                                                     |
|                                                                                                    |                                                                                                    | bois ».                                                                                                    |

Dans l'onglet « recherche », entrer le nom de votre organisation et cliquer sur « *recherche* ». Deux cas de figure sont possibles :

- **Cas de figure n**° 1 : votre entreprise est déjà enregistrée dans la base (cela peut être le cas si un autre utilisateur a déjà enregistré votre entreprise).

| < | Sélectionner un o<br>Pays<br>Section:<br>Type d'activité | Dérateur existant France (FR) FLEGT (FLEGT) Importation de bois | • 0<br>•                   | •              | Créer un notivel opérateur de la vous ave baos frouvé l'opérateur dont vous ave baos frouvé l'opérateur dont vous ave baos frou de la créer un nouveau en utilisant le bouton ci-dessus. | ⊠ Demander une autorisation | Dans<br>sélection<br>entrepri<br>case sur | le<br>nner<br>se en<br>la dro | cas<br>cocha<br>cocha | n°1,<br>votre<br>ant la |
|---|----------------------------------------------------------|-----------------------------------------------------------------|----------------------------|----------------|----------------------------------------------------------------------------------------------------|-----------------------------|-------------------------------------------|-------------------------------|-----------------------|-------------------------|
|   | Recherche:                                               | desbois                                                         |                            |                | ٩                                                                                                    | Recherche                   | Cliquer                                   | eı                            | nsuite                | sur                     |
|   |                                                          | Adresse                                                         |                            |                |                                                                                                    |                             | « demai                                   | nder                          |                       | une                     |
|   | DESBOIS<br>EORI: FR31569845600046                        | 3 rue Ba<br>75007 P<br>Franc                                    | rbet de Jouy<br>aris<br>ce | Importation de | bois (FLEGT) Valide                                                                                                    |                             | <i>autorisa</i><br>droite.                | <i>ition</i> :                | » en ł                | naut à                  |

- Cas de figure n°2 : votre entreprise n'est pas enregistrée dans la base (cas le plus fréquent).

| <ul> <li>Sélectionner un o<br/>Pays<br/>Section:<br/>Type d'activité<br/>Recherche:</li> </ul> | ppérateur existant  T France (FR)  FLEGT (FLEGT)  Importation de bois  Desbois | • •       | Créer un nouvel opérateur     Z      Mous n'avez pas trouvé l'opérateur dont     vous avez besoin Dans ce cas, vous     pourtiez ensiager d'en créer un     noveau en utilisant le boution     ci-dessus.     Q.Recherche | Dans le cas n°2, cliquer sur<br>« <i>créer un nouvel opérateur</i> »<br>en haut à droite de l'écran. |
|------------------------------------------------------------------------------------------------|--------------------------------------------------------------------------------|-----------|----------------------------------------------------------------------------------------------------|----------------------------------------------------------------------------------------------------|
| Nom                                                                                            | Adresse                                                                        | Activités | •                                                                                                    |                                                                                                    |

| Créer un nouvel opérateur |                  |                                                  |        |  |  |
|---------------------------|------------------|--------------------------------------------------|--------|--|--|
| Operator                  | Details          |                                                  |        |  |  |
|                           | Nom              | DUBOIS                                           | *      |  |  |
|                           | Pays             | France (FR)                                      | *      |  |  |
|                           | Region           | Paris, Île-de-France, France métropolitaine      |        |  |  |
|                           | Ville            | Q 75007 Paris                                    | *      |  |  |
| ,                         | Adresse          | 7 rue Barbet de Joux                             | *      |  |  |
| Coord                     | lonnées          | Latitude 💌 ° / Longitude 💌 °                     |        |  |  |
| Télép                     | bone 🗙           | <ul> <li>↓ +32 21 12 10 01</li> <li>★</li> </ul> | *      |  |  |
| Co                        | ourriel 🇙        | peltret@agriculture.gouv.fr 🖈 🛍                  |        |  |  |
|                           |                  |                                                  |        |  |  |
| Identifian                | its d'opérat     | eur 🕂 Add Iden                                   | tifier |  |  |
| Туре                      |                  | Valeur                                           |        |  |  |
|                           |                  |                                                  | Ê      |  |  |
| CIN                       |                  |                                                  |        |  |  |
| DUNS                      |                  |                                                  |        |  |  |
| Numé                      | h<br>To de socié | té national                                      |        |  |  |

Dans « *identifiants d'opérateur* », cliquer sur « *add identifier* ».

Cliquer ensuite sur la flèche bleu « **V** » à gauche en dessous du type, un menu déroulant apparaît. Sélectionner le type « *EORI* » dans le menu déroulant.

Renseigner enfin le numéro EORI, c'est à dire le numéro **de TVA** de votre entreprise. Dans la page suivante, remplir les informations relatives à l'entreprise dans le champ « *operators details* ».

Dans l'onglet « *nom* », indiquer le nom de l'entreprise.

Dans l'onglet « *pays* », sélectionner le pays où est située votre entreprise dans le menu déroulant. Si elle se situe dans les DOM-TOM, cliquer sur « *France* ».

Dans l'onglet « *ville* », commencer à taper le code postal, un menu déroulant apparaît avec des propositions. Puis sélectionner votre ville.

**Remarque** : À ce stade, si vous voyez un message bleu avec des opérateurs existants correspondant aux informations que vous avez saisies dans Nom, Pays et Ville, assurez-vous de ne pas créer d'opérateur dupliqué.

Dans l'onglet « *adresse* », renseigner l'adresse de l'entreprise.

Dans l'onglet « *téléphone* », entrer ensuite votre numéro de téléphone.

Cliquer sur le signe vert « + » afin d'ajouter un champs d'information de contact supplémentaire. Cliquer ensuite sur la flèche bleue à gauche et choisir « *email* ». Renseigner ensuite l'adresse email.

**Remarque**: les informations concernant les coordonnées de l'entreprise sont nécessaires aux autorités françaises compétentes qui pourront vous contacter en cas de problème avec la validation d'une autorisation FLEGT.

Exemple : FR31569845600046

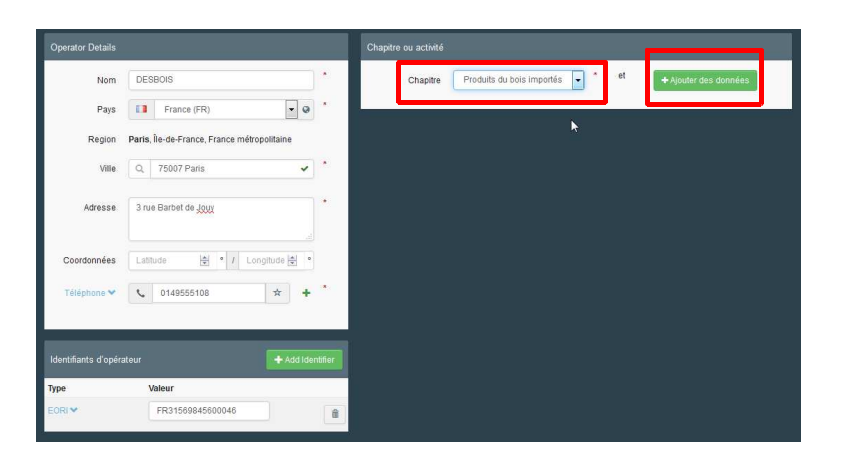

Dans la rubrique « *Chapitre ou activité* », dans l'onglet « *chapitre* », sélectionner dans le menu déroulant « *produits de bois importés* ».

Cliquer ensuite sur « *ajouter des données* » à droite.

| erator Details |                                       |         | Chapitre ou activité      |                          |                                  |
|----------------|---------------------------------------|---------|---------------------------|--------------------------|----------------------------------|
| Nom            | DEBOIS                                |         | Chapitre Pro-             | duits du bois importés 💽 |                                  |
| Pays           | France (FR)                           | • •     | -                         |                          |                                  |
| Region         | Paris, Île-de-France, France métropol | litaine | Activity                  |                          |                                  |
| Ville          | Q 75007 Paris                         | × *     | ✓ Activity details        |                          |                                  |
| Adresse        | 3 rue Barbet de Joury                 |         | Section                   | FLEGT (FLEGT)            |                                  |
|                |                                       |         | Activité                  | Importation de bois      |                                  |
| Coordonnées    | Latitude 🔄 • / Longit                 | ude 🚔 🔹 | Identifiant               |                          |                                  |
| Téléphone 🌱    | <b>%</b> 0149555108                   | * + *   | Valide à partir de        |                          | +02:00 CEST                      |
|                |                                       |         | Valide jusqu'à            |                          | +02:00 CEST                      |
|                |                                       |         | Date de publication       |                          |                                  |
| 6              | Valeur                                |         | Date de l'application     |                          | <b>#</b>                         |
| RI 🗙           | FR31569845600046                      | Û       |                           |                          |                                  |
|                |                                       |         | ✓ Assigned responsible au | uthorities               |                                  |
|                |                                       |         |                           |                          | Q Search responsible authorities |
|                |                                       |         | Nom Adres                 | sse Rôle                 | Code                             |

| La rubrique « activi | ité », | apparaît. |
|----------------------|--------|-----------|
|----------------------|--------|-----------|

Dans l'onglet « section », sélectionner « *FLEGT* » dans le menu déroulant.

Dans l'onglet « *activité* », sélectionner « *importateur de bois* » dans le menu déroulant.

Les autres informations seront remplies par l'autorité compétente.

|                      |                                   | Créer un nouvel opérateur |
|----------------------|-----------------------------------|---------------------------|
| Chapitre ou activité |                                   |                           |
| 2000                 | Des de chemitre de contine 🗍 * et |                           |

Une fois ces informations remplies, cliquer sur « *créer un nouvel opérateur* » en haut à droite de l'écran.

| Confirmer la demande d'autorisation pour DEBOIS |                                                       |   |  |  |
|-------------------------------------------------|-------------------------------------------------------|---|--|--|
| À titre facultatif, vous pou<br>Message         | uvez fournir des informations utiles supplémentaires. |   |  |  |
| Courriel                                        | name@domain.com                                       | ] |  |  |
| Téléphone                                       | +32 02 123456                                         | ] |  |  |
|                                                 | Annuler Envoyer une demande d'autorisation            |   |  |  |

Un message apparaît à l'écran.

Vous pouvez fournir des informations complémentaires (courriel et téléphone). Ces informations sont facultatives.

Cliquer ensuite sur « *envoyer une demande d'autorisation* ».

| Demander u        | une autorisation                                                                                                    |                           | Informations personnelles                                                                                                    |                                       |
|-------------------|----------------------------------------------------------------------------------------------------|---------------------------|----------------------------------------------------------------------------------------------------|---------------------------------------|
| Le<br>cor<br>orga | i<br>s rôles que vous avez demandés sont en train d'être révisés. Vous o<br>ttacter soit votre autorité compétente soit l'administrateur au sein de<br>anisation afin d'être validé. Vous serez notifiés par email dès que vo<br>seront approuvés. | levez<br>votre<br>s rôles | EU login est l'endroit où sont enregistrées vos di<br>personnelles. Si l'une de ces informations est e<br>vous pouvez la corrigeri (c. dete correction appara<br>automatiquement lors de votre prochaine conne<br>TRACES. Nom Léa DESBOIS<br>complet | ionnées<br>rronée<br>raitra<br>xion à |
|                   | Sélectionnez le type d'organisation pour laquelle vous demandez l'accès:                                                                                                    | ß                         | Uomaine Le Externe<br>Nom resszten2<br>d'utilisateur<br>Courriet les pelifet/@hotmail.fr                                                                                                    |                                       |
|                   | Opérateur<br>Opérateurs économiques tels qu'entreprises particulière, entrepôts, associations sans but lucratif,                                                                                                    |                           | Mon compte sur EU Login                                                                                                    |                                       |
|                   | Besoin d'aide pour trouver le type d'organisation auquel vous appartenez?                                                                                                    |                           | Modifier votre mot de passe EU                                                                                                    | Login                                 |
|                   |                                                                                                    |                           | ✓ Mettre à jour vos informations s<br>Login                                                                                                    | ur EU                                 |
|                   |                                                                                                    |                           |                                                                                                    |                                       |
| Statut d<br>filtr | tu 🕑 1 Demandé 🕑 0 Suspendu 🕑 0 Valide<br>re                                                                                                    |                           | Demander un nouve                                                                                                    | au rôle +                             |
| Opérateur         | DESBOIS<br>▶ Importation de bois (#1.8371)<br>75007 Paris<br>↓ France (FR)                                                                                                    |                           | Demandé                                                                                                    | â                                     |

Quand l'opérateur est créé, la fenêtre suivante apparaît.

Une fois cette opération réalisée, demander l'activation du compte auprès de l'autorité compétente nationale à l'adresse suivante : <u>contact.flegt@agriculture.gouv.fr</u>.

La messagerie d'envoi utilisée doit être la même que celle indiquée lors de la création du compte TRACES.

Dans l'objet du mail, indiquer « validation d'un rôle d'importateur de bois FLEGT ».

Dans le corps du mail, indiquer les informations suivantes :

- les noms, prénoms et références (adresse email, numéro de téléphone) de l'entreprise requérante à l'identique des informations inscrites lors de la création du compte TRACES ;

- votre numéro d'utilisateur qui se trouve à droite de l'écran.

Exemple : n0027bn2.

|                              | TRACES NT<br>Thursday, May 17, 2018 10:43:46 AM CES          |
|------------------------------|--------------------------------------------------------------|
| European<br>Commission       | TRAde Control and Expert System                              |
| Dear Léa DESBOIS,            |                                                              |
| Your request to access TRA   | ACES NT has been granted for the following access profile(s) |
| Timber import (DESB          | OIS)                                                         |
| All information on how to us | e the system is available in the TRACES NT Online Help.      |
| If you have any further que  | stions, please contact the TRACES NT Helpdesk.               |
| Kind regards,                |                                                              |
| TRACES Team.                 |                                                              |
| https://webgate.ec.europa.e  | eu/tracesnt                                                  |
| OPEN TRACES                  |                                                              |
| This is an a                 | utomatically generated email. Please do not reply.           |
| To contact the               | TRACES NT team, please use the following address:            |
|                              | Notification reference: #1855002.                            |
|                              |                                                              |

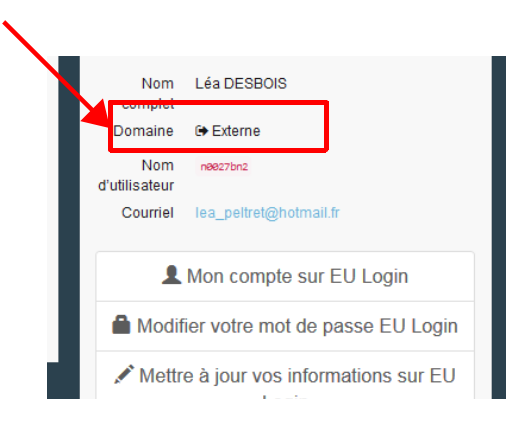

Une fois le compte opérateur validé par l'autorité compétente nationale, vous recevrez un email de confirmation (message ci-contre).

## 3. Introduire une autorisation dans FLEGIT

Les explications ci-dessous présentent les principales étapes pour introduire une autorisation FLEGT dans FLEGIT et la soumettre à la validation de l'autorité compétente.

<u>ATTENTION</u> : pour pouvoir introduire une nouvelle licence, vous devez avoir créé un compte « utilisateur » (étape 1) et un compte « opérateur » (étape 2).

**Remarque préalable** : si au cours de la procédure d'introduction d'une autorisation, un message d'erreur apparaît intitulé « erreur 500 », vérifier que vous avez rempli tous les champs d'information obligatoires marquées par une astérisque rouge. Cette erreur peut également résulter d'un dysfonctionnement temporaire du site. Dans ce cas, il conviendra de saisir à nouveau les informations demandées.

#### - Se connecter au lien : https://webgate.ec.europa.eu/tracesnt/login

| ACES                         |                                                                                                   |                                                                                             | Bosnian (Bosniaque)<br>Chinese (Chinois)                                                                                                    |
|------------------------------|---------------------------------------------------------------------------------------------------|---------------------------------------------------------------------------------------------|----------------------------------------------------------------------------------------------------|
| le Control and Expert System |                                                                                                   |                                                                                             | Corean (Coreen)<br>Dank (Danois)<br>Deutsch (Allemand)<br>Ersti keel (Estonien)<br>Englisk (Anglisis)<br>Español (Espagnol)<br>EXAnyuzá (Grec)<br>Erzopola                                                    |
| Cc<br>In                     | onnexion à TRACES 🕈 🛔                                                                             | Vous n'avez pas de<br>compte?                                                               | hreg % (Coste)<br>logi/site()(bland site)<br>Italiano (Italien)<br>Lahristo (Letton)<br>lieturig (Linumher)<br>Masardonian (MacAdonien)<br>magyar (Hongoris)<br>Molif (Matalat)<br>Nederlands (Neeriand site) |
|                              | Se connecter à Traces                                                                             | Sinscrine au système Traces.<br>Votre demande sera transmise à<br>l'équipe de soutenTRACES. |                                                                                                    |
| Si<br>Lo                     | vous avez oublié votre mot de passe, vous pouvez Réinitialiser votre mot de passe sur EU<br>ogin. | Login?                                                                                      |                                                                                                    |

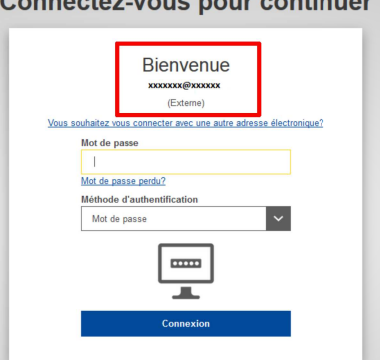

Sur la page suivante, vérifier que vous êtes connecté avec l'adresse de votre compte utilisateur.

Entrer votre mot de passe.

Cliquer sur « *connexion* ».

L'écran ci-dessous apparaît.

Dans le bandeau supérieur, sélectionner « *certificats* » puis « *FLEGT* ». Cette action permet d'entrer dans l'applicatif FLEGIT.

| _ |                                                          |                                                        |                                        |   |                       |               |                                                           |                                                                     |                                                                                                    |
|---|----------------------------------------------------------|--------------------------------------------------------|----------------------------------------|---|-----------------------|---------------|-----------------------------------------------------------|---------------------------------------------------------------------|----------------------------------------------------------------------------------------------------|
|   | Certificats - 🏛 Organisation                             | - 🕑 Ai                                                 | de +                                   |   |                       |               |                                                           |                                                                     |                                                                                                    |
|   | FLEGT<br>Autantions pour<br>réglementations forestières, |                                                        | Bienvenue 💄                            |   |                       | Notifications | du jour                                                   |                                                                     | 1                                                                                                    |
|   | gouvernance et échanges<br>commerciaux                   |                                                        | Bienvenue dans TRACES NT, Léa DESBOIS. | ſ | I Éditer votre profil | ACCESS reques | st granted                                                |                                                                     | 17 mai 2018 10:43:45<br>il y a 8 minutes.                                                                                         |
|   |                                                          | Dernière 17/05/2018 10:46:54 +0200<br>connexion: CEST. | Notifications 1                        |   |                       |               | Plus de notifications                                     |                                                                     |                                                                                                    |
|   |                                                          |                                                        |                                        |   |                       | Dernières no  | ouvelles                                                  |                                                                     |                                                                                                    |
|   |                                                          |                                                        |                                        |   |                       | 09 mai 16:18  | Findispon<br>Afin de réso<br>Production p<br>durée du rec | ibilité tempo<br>udre un risque<br>ourrait être in<br>lémarrage) le | oraire<br>: relatif à la sécurité, TRACES NT<br>disponible pour quelques minutes (la<br>mercredi 16 Mai 2018 entre 19h et minuit. |
|   |                                                          |                                                        |                                        |   |                       |               |                                                           |                                                                     |                                                                                                    |

Dans l'écran suivant, pour introduire une autorisation FLEGT, sélectionner : « créer une nouvelle licence ».

| TRACES            |                                                                |                                                                                     |                                                                   |                     |                                                                     |
|-------------------|----------------------------------------------------------------|-------------------------------------------------------------------------------------|-------------------------------------------------------------------|---------------------|---------------------------------------------------------------------|
| TRAde Contro      | I and Expert System                                            |                                                                                     |                                                                   |                     |                                                                     |
| iT > Recherche    |                                                                |                                                                                     |                                                                   |                     |                                                                     |
| anisations 👻 🔞 Ai | de -                                                           |                                                                                     |                                                                   |                     |                                                                     |
|                   | Rechercher des autorisati<br>Recherche:<br>Demière mise à jour | ons FLEGT<br>Baisir un numéro d'autorisation                                        | Q Recherche                                                       | Recherche avancée 👻 | Créer une nouvelle autorisation  Mes autorisations  Haut de la page |
|                   | Dennete mise a jour.                                           | Commission européenne - DG<br><u>TRACES NT 3.2.4 (04/</u><br>affaire suive par TRAC | Santé & Sécurité alimer<br>05/2018 18:50:03) -<br>ES-NT_PRODms31. |                     |                                                                     |
|                   |                                                                |                                                                                     |                                                                   |                     |                                                                     |

**Remarque** : Si vous avez déjà soumis une ou plusieurs autorisations à la validation des autorités nationales compétentes, vous pouvez la/les retrouver :

- soit, en tapant directement le numéro d'autorisation dans le champ « recherche »,

 soit, en cliquant sur l'onglet « mes autorisations ». Vous aurez une vue de liste des autorisations ainsi que leur statut (demandé / agréé / rejeté / ignoré).

#### Sélection des marchandises

Une fois sélectionné « créer une nouvelle licence », l'écran suivant apparaît.

| F | (4816) Carbon paper, self-copy paper and other copying or transfer papers (other than those of heading 4809), duplicator stencils and offset plates, of                                                                                                    |      |
|---|----------------------------------------------------------------------------------------------------|------|
|   | paper, whether or not put up in boxes                                                                                                    |      |
| Þ | 4917 Envelopes, letter cards, plain postcards and correspondence cards, of paper or paperboard; boxes, pouches, wallets and writing compendiums,<br>paper or paperboard, containing an assortment of paper stationery                                                                                                    | ſf □ |
| F | (4919) Papiers des types utilisés pour papiers de toliette et pour papiers similaires, ouate de cellulose ou nappes de fibres de cellulose, des types utilisés<br>des fins domestiques ou sanitaires, en rouleaux d'une largeur n'excédant pas 30(cm, ou coupés à format, mouchoirs, serviettes à démaquiller, essuie-<br>mains, nappes, servitettes de table, draps de lit et actives similaires à usages domestiques, de toilette, hygiéniques ou hospitaliers, vêtements et<br>accessoires du vêtement, en pâte à papier, papier, ouate de cellulose ou nappes de fibres de cellulose | i 🗋  |
| Þ | 4821 Étiquettes de tous genres, en papier ou carton, imprimées ou non                                                                                                    |      |
| Þ | 4822 Bobbins, spools, cops and similar supports, of paper pulp, paper or paperboard (whether or not perforated or hardened)                                                                                                    |      |
| - | 4623 Autres papiers, cartons, ouate de cellulose et nappes de fibres de cellulose découpés à format; autres ouvrages en pâte à papier, papier, carton,<br>ouate de cellulose ou nappes de fibres de cellulose                                                                                                    | 0    |
| þ | Seats (other than those of heading 9402), whether or not convertible into beds, and parts thereof                                                                                                    |      |
|   | 9403 Other furniture and parts thereof                                                                                                    |      |
|   | 9403 30 Wooden furniture of a kind used in offices                                                                                                    |      |
|   | 9403 40 Wooden furniture of a kind used in the kitchen                                                                                                    | Ø    |
|   | + 9403 50 Wooden furniture of a kind used in the bedroom                                                                                                    |      |
|   | + 9403 60 Other wooden furniture                                                                                                    |      |
|   | + 9403 90 Parts                                                                                                    |      |
| Þ | 9406 Prefabricated buildings                                                                                                    | 0    |
|   | 1 (lément/o) oficitions(o)                                                                                                    | -    |

Dans cette rubrique, cochez au moins un code SH correspondant au produit de l'autorisation FLEGT.

Ces codes se situent à la case 9 de l'autorisation. Si la mention « enclosed » figure dans l'autorisation, la liste des marchandises est indiquée en annexe de l'autorisation.

Il est possible de taper directement la référence du code SH concerné, en renseignant le champs « *recherche* ».

**ATTENTION** : cocher le code à **6 chiffres** quand il existe. Pour l'obtenir, cliquez sur « + » à coté du code à 4 chiffres.

#### Case 1 : autorités de délivrance

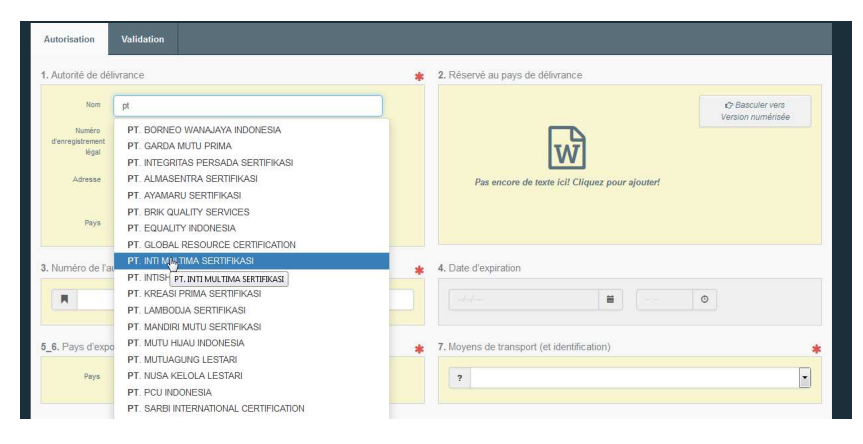

Dans le bandeau « *nom* », commencer à taper le nom de l'autorité émettrice, un menu déroulant apparaît.

**Remarque :** Mettre un espace après « PT. ». Une mauvaise saisie peut faire échec à l'apparition du menu déroulant.

Sélectionner ensuite l'autorité émettrice dans le menu déroulant.

L'information est automatiquement remplie.

#### Case 2 : réservé au pays de délivrance

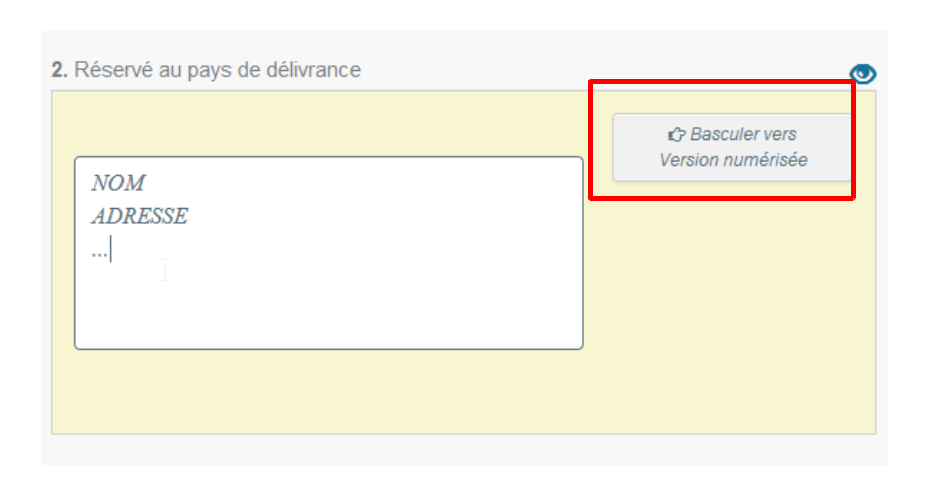

Dans la case «*réservé au pays de délivrance* », vous devez remplir les informations mentionnées sur la version papier de la licence

Vous pouvez inscrire directement ces informations dans la zone de texte ou ajouter la version électronique ou scannée de l'autorisation FLEGT.

Pour introduire l'image de l'autorisation, cliquer sur « *dossier vers version numérisée* », puis sur l'image au centre de la cellule pour ajouter l'image.

#### Cases 3 : numéro de l'autorisation FLEGT Case 4 : date d'expiration

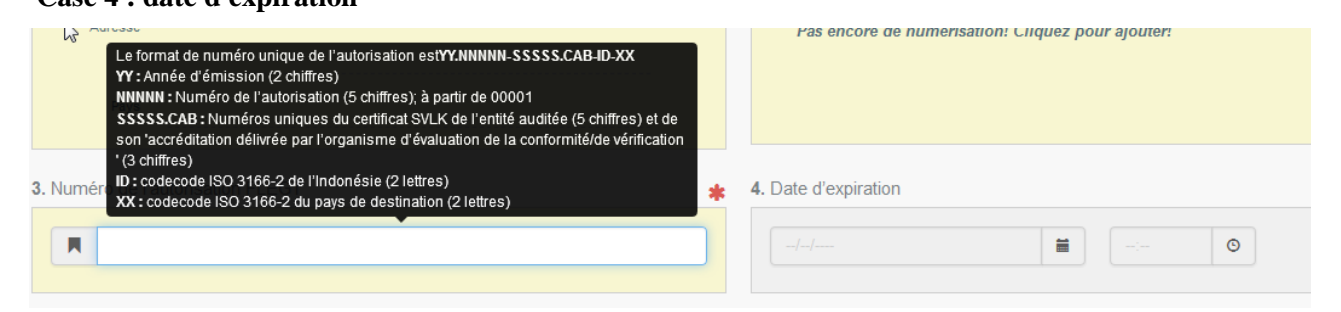

Entrer le numéro de la licence. Lorsque vous commencez à taper, une information apparaît expliquant le format de cette référence. **Remarque** : l'autorisation peut comporter un code pays ne se terminant pas par FR bien que les marchandises soient dédouanées en France. C'est le cas lorsque les marchandises transitent préalablement par un autre pays, par exemple la Belgique ou l'Espagne, ou encore lorsque les marchandises sont exportées vers les DOM-TOM.

31

## Cases 5\_6 : pays d'exportation Case 7 : moyen de transport

| 5_6. Pays d'exportation                                                                                                    | <ul> <li>7. Moyens de transport (et identification)</li> </ul>                         |
|----------------------------------------------------------------------------------------------------|----------------------------------------------------------------------------------------|
| Pays     Indonésie (ID)       Géorgie du Sud et Îles Sandwich du Sud (GS)       Hati (HT)       Honduras (HN)       8. Titulaire de l'autorisat (HN)       Nom       Indenésie (ID)       Iraq (Républiqu_sislamique d') (IR)       Iraq (Q)       Islanda (IS) | *                                                                                      |
| Par défaut, le pays d'exportation est pré-sélectionne<br>vous pouvez le modifier en cas de besoin en utilis<br>menu déroulant.                                                                                                    | é mais<br>Sélectionner le type de transport en utilisant le<br>sant le menu déroulant. |

## Case 8 : titulaire de l'autorisation (nom et adresse)

La plupart du temps il s'agit de l'Indonésie.

| 8. Titulaire de l'a | utorisation (nom et adresse) | *         |                                                                             |
|---------------------|------------------------------|-----------|-----------------------------------------------------------------------------|
| Nom                 | NOM                          | @ Effacer | Sélectionner d'abord le pays de                                             |
| Adresse             | ADRESSE                      |           | l'exportateur dans le menu déroulant.                                       |
|                     |                              |           | Reporter ensuite les informations<br>inscrites sur la licence concernant le |
| Pays                | III) Indonésie               |           | nom et l'adresse de l'exportateur.                                          |
|                     | <u></u>                      |           |                                                                             |

## Case 9 – 16 : marchandises

| Dans ce champ, le ou les produits sélection<br>Le bouton « <i>ajouter une nouvelle marcha</i><br>cas où plusieurs marchandises seraient con<br>été cochées à l'étape 1.                                                                                                    | nés lors de la créati<br><i>ndise</i> », permet d'in<br>ncernées par l'auto                                | on de l'autorisa<br>ntégrer d'autres<br>risation FLEG                                                                                | tion apparaissent.<br>codes HS dans le<br>Γ et n'auraient pas                              | 2                                                                                                    |
|----------------------------------------------------------------------------------------------------|----------------------------------------------------------------------------------------------------|----------------------------------------------------------------------------------------------------|--------------------------------------------------------------------------------------------|----------------------------------------------------------------------------------------------------|
| ATTENTION : cocher le code à 6 chiffres<br>côté du code à 4 (voir le point précédent <u>sé</u><br>9.16. Marchandises                                                                                                    | e quand il existe. Po<br>Election des marche<br>e marchandise × Supprimer tout                             | our l'obtenir, clie<br>andises).                                                                                                    | quez sur le « + » à                                                                        | Remplir la description,<br>en indiquant le nom<br>précis de la<br>marchandise inscrit sur<br>l'autorisation. |
| 9403 60 Other wooden furniture  Description des produits      WHITE TABLE      TEAK WOODEN FURNITURE  Nom scientifique                                                                                                    | 童 Supprimer la marchandise                                                                                 | C Effacer las descripteurs     C       Volume (m3)     Poids net (k       11,5     2900,53       0,128     160       Pays de récolte | DEffacer les identifiants d'espèce                                                         | Le bouton « + » sur le<br>côté droit permet<br>d'ajouter une<br>marchandise ayant le<br>même code HS.        |
| Tectona grandis      Generation (1)     Tectona grandis      Generation (1)     Second (1)     Second (1) | Supprimer la marchandise                                                                                   | C Effacer les descripteurs Volume (m3) Poids net (k 2 at  a )                                                                        | DEffacer les identifiants d'espèce                                                         | mesure de la<br>marchandise en<br>indiquant le volume, le<br>poids et le nombre<br>d'unité.                  |
| Nom scientifique I Betula pendula II Pinus radiata                                                                                                    |                                                                                                    | Pays de récolte                                                                                                    | *<br>-                                                                                     | ATTENTION : sur<br>l'autorisation FLEGT<br>le point «.» doit être<br>remplacé par une<br>virgule.            |
| Volume (m3) Poli<br>MESURES GLOBALES RELATIVES AUX PRODUITS<br>TOTAUX CALCULÉS 14.24                                                                                                    | ds net (kg) Nombre d'unités                                                                                |                                                                                                    |                                                                                            | ATTENTION : le<br>poids, le volume et le<br>nombre d'unités<br>doivent être indiqués<br>ligne à ligne.       |
| Ne pas remplir la case « <i>mesures</i><br><i>globales</i> ».<br>Vérifier que les totaux calculés<br>correspondent bien aux totaux inscrits dans<br>l'autorisation FLEGT.                                                                                                    | Préciser ensuite le<br>Dans le bandeau<br>l'essence, indiqué<br>apparaît : sélection<br>Le bouton « + » su | type d'essence.<br>« <i>nom scient</i><br><u>entre parenth</u><br>mer le nom de l<br>m le côté droit p                               | i <i>fique</i> », commer<br><u>èses</u> sur l'autorisa<br>'essence.<br>permet d'ajouter pl | ncer à taper le nom de<br>ation, un menu déroulant<br>usieurs essences.                                      |
|                                                                                                    | Remarque : si plu<br>n'est pas nécessai<br>marchandises. Une                                               | usieurs marchan<br>ire de renseign<br>e seule fois suff                                                                              | ndises proviennen<br>ner l'essence auta<br>it.                                             | t de la même essence, il<br>int de fois qu'il y a de                                                         |
|                                                                                                    | Sélectionner ensui<br>Lorsque l'essence<br>sur le pays et réco<br>menu déroulant.                          | te le « <i>pays de</i> l<br>provient de plu<br>le et sélection                                                                       | récolte » dans le n<br>usieurs pays de re<br>ner le ou les autre<br>Pays de récolte        | nenu déroulant.<br>écolte, cliquer à nouveau<br>es pays de récolte dans le                                   |
|                                                                                                    | 33                                                                                                    | (ID) Indonés<br>Add new cour                                                                                                    | try                                                                                        |                                                                                                    |

## Case 17 : Signes distinctifs Case 18 : Signature et cachet de l'autorité de délivrance

| 17. Signes distinctifs  Pas encore de texte ici! Cliquez pour ajouter!  Pas encore d'image! Clique                                                                                                    | z pour ajouter!                                                   | Dans le champ 17,<br>indiquez s'il existe des<br>signes distinctifs<br>(facultatif).<br>Vous pouvez<br>également ajouter des |
|----------------------------------------------------------------------------------------------------|-------------------------------------------------------------------|----------------------------------------------------------------------------------------------------|
| 18. Signature et cachet de l'autorité de délivrance                                                                                                    | cachet! Cliquez pour ajouter!                                     | pièces, par exemple le<br>scan du code barre de<br>l'autorisation FLEGT<br>(facultatif).                                     |
| Dans le champ 18, indiquez les dates et lieu délivrance.<br><b>Remarque</b> : le lieu de délivrance se trouve à côté de la date.<br>Cochez ensuite les cases « <i>est signé</i> » » et « <i>est revêtu</i> » d'un cachet. | Les icônes à droite<br>des exemplaires de<br>timbres administrati | permettent de rajouter<br>signatures ou de<br>ifs (facultatif).                                                              |

### Cliquer ensuite sur « validation » en bas de l'écran

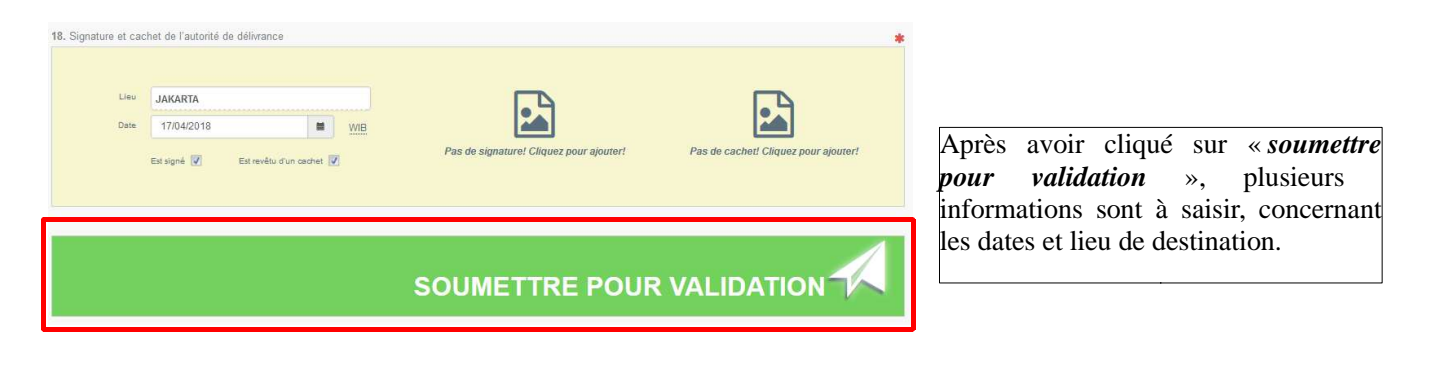

#### 18.99999-00724.002-ID-FR

|                         | Soumettre ι                               | ine autorisation pour validation                                                                                 | × |  |
|-------------------------|-------------------------------------------|----------------------------------------------------------------------------------------------------|---|--|
| . Signes distinctifs    | Point de mise er<br>Sélectionner le burea | I libre pratique (obligatoire)<br>u de douane qui metira les marchandises autorisées en libre pratique dans l'UE |   |  |
|                         |                                           |                                                                                                    |   |  |
|                         | Adresse                                   |                                                                                                    |   |  |
| . Signature et cachet d | Pays                                      |                                                                                                    |   |  |
|                         |                                           | Annuler 🕨 Suivant                                                                                                |   |  |
| Lieu JA                 | KARTA                                     |                                                                                                    | P |  |

L'écran suivant apparaît.

Dans la rubrique « *point de mise en libre pratique* », sélectionner d'abord le pays dans le menu déroulant et cliquer sur «*France FR* ».

La saisie de ces données est obligatoire. Néanmoins, les indications fournies sont indicatives.

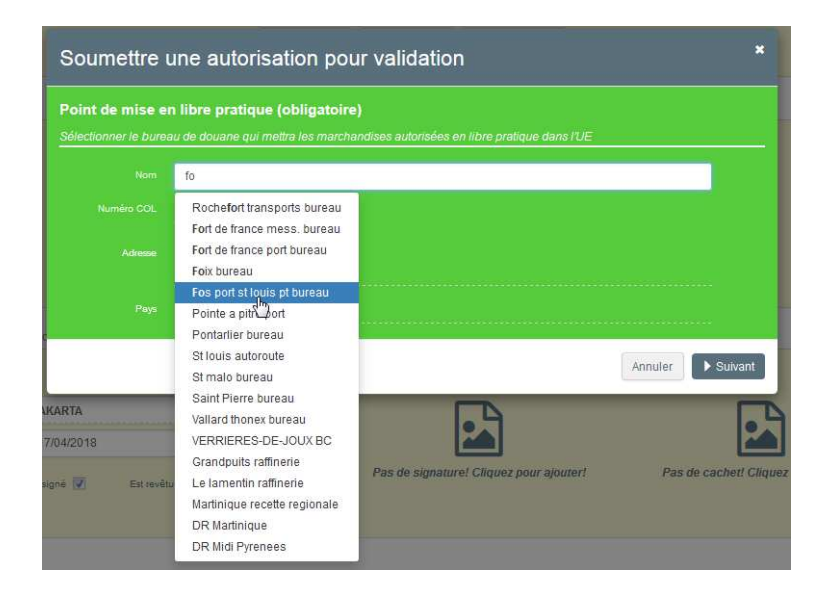

Ensuite, dans l'onglet « *nom* », commencer à taper le bureau des douanes par lequel seront dédouanées les marchandises. Exemple : « Fos sur mer » ou « le havre ».

Un menu déroulant apparaît : sélectionner ensuite le bureau des douanes dans le menu déroulant.

L'information est automatiquement remplie.

**<u>Remarque</u>** : le pays de dédouanement doit se situer en France mais le port peut être situé dans un pays voisin de l'Union européenne. Exemple : les marchandises sont arrivées au port d'Anvers en Belgique et sont transportées en France où elles sont dédouanées.

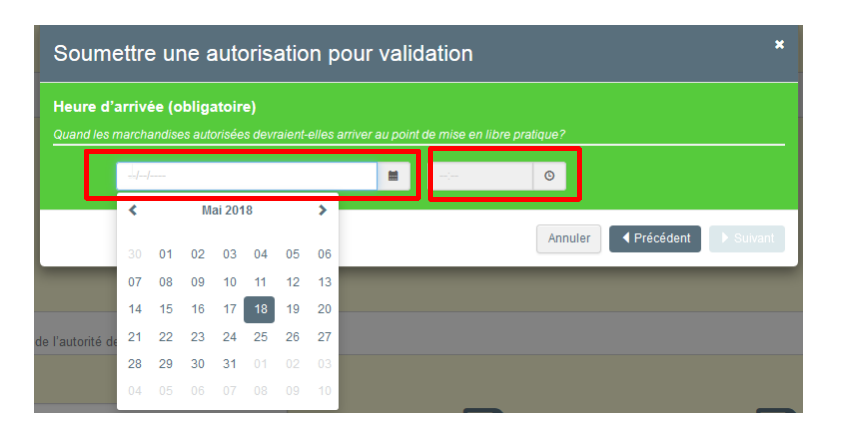

Sélectionner dans le calendrier le jour d'arrivée des marchandises au port (estimation à plus ou moins 2 jours).

L'heure d'arrivée n'est pas à mentionner.

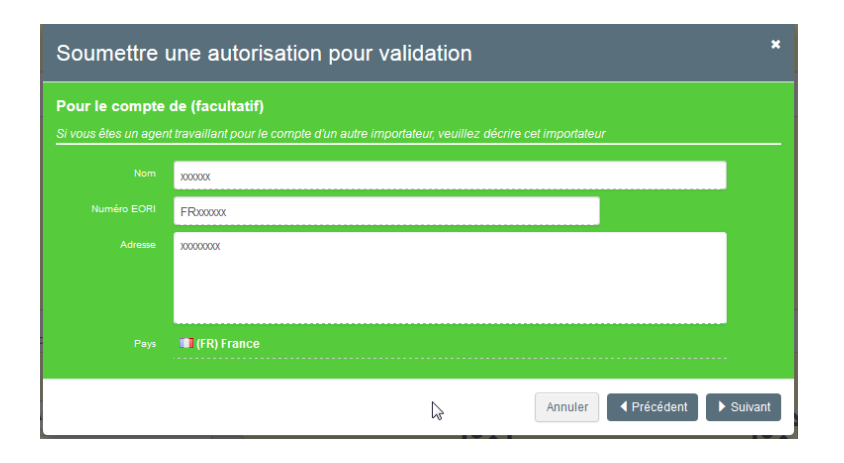

Si vous êtes un mandataire (par exemple un transitaire) qui agit pour le compte d'un importateur, vous pouvez mentionner vos coordonnées dans cette rubrique.

Le numéro EORI est le numéro de TVA de votre entreprise.

Remarque : ces informations sont facultatives.

| Soumettre une autorisation pour validation                                                                                                    | ×           |
|----------------------------------------------------------------------------------------------------|-------------|
| Dernière étape                                                                                                    |             |
| En cliquant sur «Soumettre», vous envoyez une demande de validation de l'autorisation par l'autorité compétente de France, su<br>base des informations fournies jusqu'à présent. Vous recevrez une notification dès que le processus de validation sera termin<br>Si vous avez des informations textuelles supplémentaires à fournir à l'autorité. utilisez la case ci-dessous. | ir Ia<br>é. |
| Après la soumission, vous ne pourrez plus modifier les informations fournies.                                                                                                    |             |
| Baisir des informations textuelles supplémentaires pour l'autorité                                                                                                    |             |
| Sournettre                                                                                                    |             |
| Annuler 4 Préc                                                                                                    | édent       |
|                                                                                                    |             |

Si vous avez des informations à indiquer à l'autorité nationale compétente, les inscrire dans le cadre (facultatif).

Cliquer sur « soumettre ».

**Remarque** : vous pouvez toujours cliquer sur « *précédent* » si vous souhaitez modifier les informations de la licence.

En cliquant sur « *soumettre* », la demande sera envoyée à l'autorité compétente sur la base des informations saisies dans la licence. Après la soumission, vous ne pourrez plus modifier les informations fournies. Toutefois en cas d'oubli ou d'erreur, l'autorité compétente pourra les rectifier.

Si des anomalies de saisie sont détectées par FLEGIT, un message d'alerte apparaît (voir ci-dessous), en listant les incohérences relevées.

Si vous souhaitez traiter les anomalies relevées, cliquer sur « *résoudre les avertissements*». Vous accéderez alors de nouveau à l'autorisation, que vous pourrez modifier.

Malgré ce message, vous pouvez faire le choix de soumettre la demande d'autorisation en cliquant sur « *poursuivre la soumission d'informations* ».

**Remarque** : Si vous disposez d'une autorisation pour une importation de bois à destination des DOM-TOM, le code de licence ne se termine pas « FR ». Cela génère automatiquement des avertissements au moment de la soumission en ce qui concerne la case 3. Il convient d'ignorer ces avertissements et de cliquer sur « *poursuivre la soumission d'informations* ».

|                   |                                                                                                    | Z Résoudre les avertissements!                                                                                                    |
|-------------------|----------------------------------------------------------------------------------------------------|----------------------------------------------------------------------------------------------------|
| 5 Avertissements: | Autorisation > Case 18 > Lieu<br>Autorisation > Case 3<br>Autorisation > Case 7<br>Demande de validation> Heure d'arrivée estimée<br>Demande de validation> Point de mise en libre pratique | Devrait être rempli<br>Ne contient pas le code pays de l'ACEM UE<br>Devrait être rempli. Le système le remplit automatiquement.<br>Should not be in the past.<br>Ne correspond pas au pays référencé dans le numéro d'autorisation |
|                   |                                                                                                    | <sup>o</sup> oursuivre la soumission d'informations!                                                                                                    |

| Success Successful submission, with warnings'                                                                                                  |                                                                       |   |  |  |
|----------------------------------------------------------------------------------------------------|-----------------------------------------------------------------------|---|--|--|
| 16-00120-22222.CAB-ID-FR Licence                                                                                                    |                                                                       |   |  |  |
| 1. Issuing Authority                                                                                                    | 2. For the purposes of the issuing country                            | ۲ |  |  |
| Name PT. SOS NUCKESIA<br>Legal Res.<br>Number<br>Clandak Commercial Estate #10%c JL. Raya Clandak Nico<br>Diki Jakarta<br>County (0) Indonesia | & Go to Imag<br>TIMBER TIMBER<br>Avenue des champs élysées            |   |  |  |
| 3. FLEGT licence number                                                                                                    | 4. Date of expiry                                                     |   |  |  |
| 16-00120-22222 CABHD-FR                                                                                                    | 15/11/2010 🖬 00:00 0 MIB<br>14/11/2016 - 17:00, in your timezone(UTC) |   |  |  |
| 5_6. Country of export                                                                                                    | 7. Means of transport (and identification)                            |   |  |  |
| Country [ID] Indonesia                                                                                                    | L Ship                                                                | - |  |  |

Une fois la demande de validation soumise, un message apparaît sur la partie supérieure de l'écran de saisie des informations de l'autorisation.

Une fois l'autorisation FLEGT soumise dans FLEGIT, l'autorité compétente accède aux données de l'autorisation.

À la réception du feuillet 1, qui doit être adressé par la poste dès que possible, l'autorité compétente vérifie l'autorisation FLEGT. À cet effet, elle peut contacter l'importateur ou les autorités indonésiennes.

Une fois la validation réalisée, l'importateur peut réaliser ses formalités douanières. L'autorisation FLEGT doit avoir été validée avant la soumission du Document Administratif Unique.

L'importateur est informé par un mail automatique de la validation (ou du rejet) de son autorisation FLEGT.

Si l'autorité compétente rejette la demande de validation FLEGT, elle précise à l'importateur les raisons de ce rejet. L'importateur est invité à demander une nouvelle autorisation à son partenaire indonésien.

La tentative d'introduction d'une cargaison soumis à la réglementation FLEGT sans autorisation FLEGT validée est passible des sanctions prévues au code des douanes national, et notamment à la saisie définitive des marchandises.

## ANNEXE : Marchandises nécessitant l'octroi d'une autorisation FLEGT

La présente annexe détaille, d'une part, les marchandises nécessitant l'octroi d'une autorisation FLEGT et, d'autre part, celles ne pouvant pas faire l'objet d'une telle autorisation et par conséquent d'une importation dans l'union européenne.

| MARCHANDISES NÉCESSITANT L'OCTROI D'UNE AUTORISATION FLEGT |                                          |                                                                                                    |  |  |
|------------------------------------------------------------|------------------------------------------|----------------------------------------------------------------------------------------------------|--|--|
| Pays partenaire                                            | Position SH Désignation des marchandises |                                                                                                    |  |  |
| La République                                              |                                          | CHAPITRE 44                                                                                                    |  |  |
| d'Indonésie                                                |                                          | Bois de chauffage en rondins, bûches, ramilles, fagots ou<br>sous formes similaires; bois en plaquettes ou en<br>particules; sciures, déchets et débris de bois, même<br>agglomérés sous forme de bûches, briquettes, boulettes ou<br>sous formes similaires.                                                                                                    |  |  |
|                                                            | 4401 21<br>ex 4401 22                    | <ul> <li>Bois en plaquettes ou en particules de conifères</li> <li>Bois en plaquettes ou en particules autres que de conifères (non de bambou ou de rotin)</li> </ul>                                                                                                    |  |  |
|                                                            | ex 4404 10                               | Bois en éclisses, lames, rubans et similaires – de conifères                                                                                                    |  |  |
|                                                            | ex 4404 20                               | Bois en éclisses, lames, rubans et similaires – autres que de conifères Bois en éclisses, lames, rubans                                                                                                    |  |  |
|                                                            | ex 4407                                  | Bois sciés ou dédossés longitudinalement, tranchés ou déroulés, même rabotés, poncés ou collés par assemblage en bout, d'une épaisseur excédant 6 mm                                                                                                    |  |  |
|                                                            | 4408 10                                  | Feuilles pour placage (y compris celles obtenues par<br>tranchage de bois stratifié), feuilles pour contre-plaqués et<br>pour autres bois stratifiés similaires et autres bois sciés<br>longitudinalement, tranchés ou déroulés, même rabotés,<br>poncés, assemblés bord à bord ou en bout, d'une épaisseur<br>n'excédant pas 6 mm<br>– De conifères                                 |  |  |
|                                                            | 4408 31                                  | Dark red meranti, Light Red Meranti et Meranti Bakau                                                                                                    |  |  |
|                                                            | 4408 39                                  | Autres, à l'exception de conifères, Dark Red Meranti, Light<br>Red Meranti et Meranti Bakau                                                                                                    |  |  |
|                                                            | ex 4408 90                               | Autres, à l'exclusion de conifères et de bois tropicaux visés<br>à la note 2 de sous-positions du présent chapitre (non de<br>bambou ou de rotin)                                                                                                    |  |  |
|                                                            | 4409 10<br>ex 4409 29                    | Bois (y compris les lames et frises à parquet, non<br>assemblées) profilés (languetés, rainés, bouvetés,<br>feuillurés, chanfreinés, joints en V, moulurés, arrondis ou<br>similaires) tout au long d'une ou de plusieurs rives, faces ou<br>bouts, même rabotés, poncés ou collés par assemblage en<br>bout.<br>– De conifères<br>– Autres que de conifères – autres (non de rotin) |  |  |

| ex 4410 11<br>ex 4410 12<br>ex 4410 19 | Panneaux de particules, panneaux dits « oriented strand<br>board » (OSB) et panneaux similaires (par exemple<br>« waferboards »), en bois ou en autres matières ligneuses,<br>même agglomérés avec des résines ou d'autres liants<br>organiques.<br>– De bois Panneaux de particules (non de bambou ou de<br>rotin)<br>– De bois Panneaux dits « oriented strand board » (OSB)<br>(non de bambou ou de rotin)<br>– De bois Autres (non de bambou ou de rotin) |
|----------------------------------------|----------------------------------------------------------------------------------------------------|
| ex 4411                                | Panneaux de fibres de bois ou d'autres matières ligneuses,<br>même agglomérées avec des résines ou d'autres liants<br>organiques (non de bambou ou de rotin)                                                                                                    |
| 4412 31                                | Bois contre-plaqués, bois plaqués et bois stratifiés<br>similaires<br>– Autres bois contre-plaqués, constitués exclusivement de<br>feuilles de bois (autres que bambou) dont chacune a une<br>épaisseur n'excédant pas 6 mm :Ayant au moins un pli<br>extérieur en bois tropicaux visés à la note 2 de sous-<br>positions du présent chapitre                                                                                                    |
| 4412 32                                | <ul> <li>Autres bois contre-plaqués, constitués exclusivement de<br/>feuilles de bois (autres que bambou) dont chacune a une<br/>épaisseur n'excédant pas 6 mm : Autres, ayant au moins<br/>un pli extérieur en bois autres que de conifères</li> </ul>                                                                                                    |
| 4412 39                                | <ul> <li>Autres bois contre-plaqués, constitués exclusivement de<br/>feuilles de bois (autres que bambou) dont chacune a une<br/>épaisseur n'excédant pas 6 mm : Autres</li> </ul>                                                                                                    |
| ex 4412 94                             | – Autres : – À âme panneautée, lattée ou lamellée (non de rotin                                                                                                    |
| ex 4412 99                             | <ul> <li>Autres : Autres : « Barecore » (déchets de bois collés ensemble) (non de rotin) et Autres (non de rotin)</li> </ul>                                                                                                    |
| ex 4413                                | Bois dits « densifiés », en blocs, planches, lames ou profilés (non de bambou ou de rotin)                                                                                                    |
| ex 4414                                | Cadres en bois pour tableaux, photographies, miroirs ou objets similaires (non de bambou ou de rotin)                                                                                                    |
| ex 4415                                | Caisses, caissettes, cageots, cylindres et emballages<br>similaires, en bois; tambours (tourets) pour câbles, en bois ;<br>palettes simples, palettes-caisses et autres plateaux de<br>chargement, en bois ; rehausses de palettes en bois (non<br>de bambou ou de rotin)                                                                                                    |
| ex 4416                                | Futailles, cuves, baquets et autres ouvrages de tonnellerie<br>et leurs parties, en bois, y compris les merrains (non de<br>bambou ou de rotin)                                                                                                    |

| ex 4417    | Outils, montures et manches d'outils, montures de brosses,<br>manches de balais ou de brosses, en bois ; formes,<br>embauchoirs et tendeurs pour chaussures, en bois (non de<br>bambou ou de rotin)                                                                                                    |
|------------|----------------------------------------------------------------------------------------------------|
| ex 4418    | Ouvrages de menuiserie et pièces de charpente pour<br>construction, y compris les panneaux cellulaires, les<br>panneaux assemblés pour revêtement de sol et les<br>bardeaux (« shingles » et « shakes »), en bois (non de<br>bambou ou de rotin)                                                                                                    |
| ex 4419    | Articles en bois pour la table et la cuisine (non de bambou<br>ou de rotin)                                                                                                    |
| ex 4421 90 | Autres ouvrages en bois<br>– Autres Bois préparés pour allumettes (non de bambou<br>ou de rotin) et Autres Pavés en bois (non de bambou<br>ou de rotin)                                                                                                    |
|            | CHAPITRE 47                                                                                                    |
| 1704       | Pâtes de bois ou d'autres matières fibreuses cellulosiques;<br>papier ou carton à recycler (déchets et rebuts)<br>Pâtes mécaniques de bois                                                                                                    |
| 4701       |                                                                                                    |
| 4702       | Pates chimiques de bois, a dissoudre.                                                                                                    |
| 4703       | Pâtes chimiques de bois, à la soude ou au sulfate, autres que les pâtes à dissoudre.                                                                                                    |
| 4704       | Pâtes chimiques de bois, au bisulfite, autres que les pâtes à dissoudre.                                                                                                    |
| 4705       | Pâtes de bois obtenues par la combinaison d'un traitement mécanique et d'un traitement chimique.                                                                                                    |
|            | CHAPITRE 48 <sup>5</sup>                                                                                                    |
| ex 4802    | Papiers et cartons, non couchés ni enduits, des types<br>utilisés pour l'écriture, l'impression ou d'autres fins<br>graphiques et papiers et cartons pour cartes ou bandes à<br>perforer, non perforés, en rouleaux ou en feuilles de forme<br>carrée ou rectangulaire, de tout format, autres que les<br>papiers des n <sup>OS</sup> 4801 ou 4803: papier et carton faits à la                                                                                  |
|            | main (non de matériaux autres que le bois ou recyclés)                                                                                                    |
| ex 4803    | Papiers des types utilisés pour papiers de toilette, pour<br>serviettes à démaquiller, pour essuie-mains, pour serviettes<br>ou pour papiers similaires à usages domestiques, d'hygiène<br>ou de toilette, ouate de cellulose et nappes de fibres de<br>cellulose, même crêpés, plissés, gaufrés, estampés,<br>perforés, coloriés en surface, décorés en surface ou<br>imprimés, en rouleaux ou en feuilles (non de matériaux<br>autres que le bois ou recyclés) |
| ex 4804    | Papiers et cartons kraft, non couchés ni enduits, en rouleaux ou en feuilles, autres que ceux des n <sup>OS</sup> 4802 ou 4803 (non de matériaux autres que le bois ou recyclés)                                                                                                    |

<sup>5</sup> Les produits en papier provenant de matériaux autres que le bois ou recyclés sont accompagnés d'une lettre formelle du ministère indonésien de l'industrie autorisant l'utilisation de matériaux autres que le bois ou recyclés. Ces produits ne pourront pas bénéficier d'une autorisation FLEGT.

| ex 4805 | Autres papiers et cartons, non couchés ni enduits, en<br>rouleaux ou en feuilles, n'ayant pas subi d'ouvraison<br>complémentaire ou de traitements autres que ceux stipulés<br>dans la note 3 du présent chapitre (non de matériaux autres<br>que le bois ou recyclés)                                                                                                    |
|---------|----------------------------------------------------------------------------------------------------|
| ex 4806 | Papiers et cartons sulfurisés, papiers ingraissables,<br>papiers-calques et papier dit « cristal » et autres papiers<br>calandrés transparents ou translucides, en rouleaux ou en<br>feuilles (non de matériaux autres que le bois ou recyclés)                                                                                                    |
| ex 4807 | Papiers et cartons assemblés à plat par collage, non<br>couchés ni enduits à la surface ni imprégnés, même<br>renforcés intérieurement, en rouleaux ou en feuilles (non de<br>matériaux autres que le bois ou recyclés)                                                                                                    |
| ex 4808 | Papiers et cartons ondulés (même avec recouvrement par collage), crêpés, plissés, gaufrés, estampés ou perforés, en rouleaux ou en feuilles, autres que les papiers des types décrits dans le libellé du n° 4803 (non de matériaux autres que le bois ou recyclés)                                                                                                    |
| ex 4809 | Papiers carbone, papiers dits « autocopiants » et autres<br>papiers pour duplication ou reports (y compris les papiers<br>couchés, enduits ou imprégnés pour stencils ou pour<br>plaques offset), même imprimés, en rouleaux ou en feuilles<br>(non de matériaux autres que le bois ou recyclés)                                                                                                    |
| ex 4810 | Papiers et cartons couchés au kaolin ou à d'autres<br>substances inorganiques sur une ou sur les deux faces,<br>avec ou sans liants, à l'exclusion de tout autre couchage ou<br>enduction, même coloriés en surface, décorés en surface<br>ou imprimés, en rouleaux ou en feuilles de forme carrée ou<br>rectangulaire, de tout format (non de matériaux autres que<br>le bois ou recyclés)            |
| ex 4811 | Papiers, cartons, ouate de cellulose et nappes de fibres de cellulose, couchés, enduits, imprégnés, recouverts, coloriés en surface, décorés en surface ou imprimés, en rouleaux ou en feuilles de forme carrée ou rectangulaire, de tout format, autres que les produits des types décrits dans les libellés des n <sup>OS</sup> 4803, 4809 ou 4810 (non de matériaux autres que le bois ou recyclés) |
| ex 4812 | Blocs filtrants et plaques filtrantes, en pâte à papier (non de matériaux autres que le bois ou recyclés)                                                                                                    |
| ex 4813 | Papier à cigarettes, même découpé à format ou en cahiers<br>ou en tubes (non de matériaux autres que le bois ou<br>recyclés)                                                                                                    |
| ex 4814 | Papiers peints et revêtements muraux similaires ;<br>vitrauphanies (non de matériaux autres que le bois ou<br>recyclés)                                                                                                    |
| ex 4816 | Papiers carbone, papiers dits « autocopiants » et autres<br>papiers pour duplication ou reports (autres que ceux du<br>n° 4809), stencils complets et plaques offset, en papier,<br>même conditionnés en boîtes (non de matériaux autres que<br>le bois ou recyclés)                                                                                                    |

| ex 4817    | Enveloppes, cartes-lettres, cartes postales non illustrées et<br>cartes pour correspondance, en papier ou carton ; boîtes,<br>pochettes et présentations similaires, en papier ou carton,<br>renfermant un assortiment d'articles de correspondance<br>(non de matériaux autres que le bois ou recyclés)                                                                                                    |
|------------|----------------------------------------------------------------------------------------------------|
| ex 4818    | Papiers des types utilisés pour papiers de toilette et pour<br>papiers similaires, ouate de cellulose ou nappes de fibres<br>de cellulose, des types utilisés à des fins domestiques ou<br>sanitaires, en rouleaux d'une largeur n'excédant pas 36 cm,<br>ou coupés à format; mouchoirs, serviettes à démaquiller,<br>essuie-mains, nappes, serviettes de table, couches pour<br>bébés, serviettes et tampons hygiéniques, draps de lit et<br>articles similaires à usages domestiques, de toilette,<br>hygiéniques ou hospitaliers, vêtements et accessoires du<br>vêtement, en pâte à papier, papier, ouate de cellulose ou<br>nappes de fibres de cellulose (non de matériaux autres que<br>le bois ou recyclés) |
| ex 4821    | Étiquettes en papier ou en carton de toutes sortes,<br>imprimées ou non (non de matériaux autres que le bois ou<br>recyclés)                                                                                                    |
| ex 4822    | Tambours, bobines, fusettes, canettes et supports<br>similaires, en pâte à papier, papier ou carton, même<br>perforés ou durcis (non de matériaux autres que le bois ou<br>recyclés)                                                                                                    |
| ex 4823    | Autres papiers, cartons, ouate de cellulose et nappes de<br>fibres de cellulose découpés à format ; autres ouvrages en<br>pâte à papier, papier, carton, ouate de cellulose ou nappes<br>de fibres de cellulose (non de matériaux autres que le bois<br>ou recyclés)                                                                                                    |
|            | CHAPITRE 94                                                                                                    |
| 9401 61    | Sièges (à l'exclusion de ceux du n° 94.02), même<br>transformables en lits, et leurs parties<br>– Autres sièges, avec bâti en bois: Rembourrés                                                                                                    |
| 9401 69    | – Autres sièges, avec bâti en bois: Autres                                                                                                    |
| 9403 30    | Autres meubles et leurs parties<br>– Meubles en bois des types utilisés dans les bureaux                                                                                                    |
| 9403 40    | – Meubles en bois des types utilisés dans les cuisines                                                                                                    |
| 9403 50    | <ul> <li>Meubles en bois des types utilisés dans les chambres à coucher</li> </ul>                                                                                                    |
| 9403 60    | <ul> <li>Autres meubles en bois</li> </ul>                                                                                                    |
| ex 9403 90 | – Parties: Autres (SH 9403.90.90 en Indonésie)                                                                                                    |
| ex 9406 00 | Constructions préfabriquées<br>– Autres constructions préfabriquées: De bois (SH<br>9406.00.92 en Indonésie)                                                                                                    |

# MARCHANDISES NE POUVANT FAIRE L'OBJET D'UNE IMPORTATION DANS L'UNION EUROPÉENNE CHAPITRE 44 4403 Bois bruts, même écorcés, désaubiérés ou équarris. [interdits à l'exportation en vertu de la législation indonésienne. Conformément à l'article 3, paragraphe 3, de

|            | indonésienne. Conformément à l'article 3, paragraphe 3, de<br>l'accord de partenariat volontaire entre l'Union européenne<br>et la République d'Indonésie sur l'application des<br>réglementations forestières, la gouvernance et les<br>échanges commerciaux de produits du bois vers l'Union<br>européenne (ci-après « l'APV UE-Indonésie ») <sup>6</sup> , les produits<br>relevant de ce code SH ne peuvent pas bénéficier de<br>l'autorisation FLEGT et, par conséquent, ne peuvent pas<br>être importés dans l'Union.                                                                                                    |
|------------|----------------------------------------------------------------------------------------------------|
| ex 4404    | Bois feuillards ; échalas, fendus ; pieux et piquets en bois,<br>appointés, non sciés longitudinalement ; bois simplement<br>dégrossis ou arrondis, mais non tournés ni courbés ni<br>autrement travaillés, pour cannes, parapluies, manches<br>d'outils ou similaires. (interdits à l'exportation en vertu de la<br>législation indonésienne. Conformément à l'article 3,<br>paragraphe 3, de l'APV UE-Indonésie, les produits relevant<br>de ce code SH ne peuvent pas bénéficier d'une autorisation<br>FLEGT et, par conséquent, ne peuvent pas être importés<br>dans l'Union).                                                                                                    |
| 4406       | Traverses en bois pour voies ferrées ou similaires (interdits<br>à l'exportation en vertu de la législation indonésienne.<br>Conformément à l'article 3, paragraphe 3, de l'APV UE-<br>Indonésie, les produits relevant de ce code SH ne peuvent<br>pas bénéficier d'une autorisation FLEGT et, par<br>conséquent, ne peuvent pas être importés dans l'Union).                                                                                                    |
| ex 4407    | Bois sciés ou dédossés longitudinalement, tranchés ou déroulés, non rabotés, non poncés, ou non collés par assemblage en bout, d'une épaisseur excédant 6 mm. (interdits à l'exportation en vertu de la législation indonésienne. Conformément à l'article 3, paragraphe 3, de l'APV UE-Indonésie, les produits relevant de ce code SH ne peuvent pas bénéficier d'une autorisation FLEGT et, par conséquent, ne peuvent pas être importés dans l'Union).                                                                                                    |
| ex 4420 90 | Bois marquetés et bois incrustés ; coffrets, écrins et étuis<br>pour bijouterie ou orfèvrerie et ouvrages similaires, en bois.<br>– Autres Bois sous forme de grumes ou billes équarries<br>avec un simple traitement de surface, sculpté ou finement<br>fileté ou peint, sans valeur ajoutée significative et aucune<br>modification substantielle de forme (SH ex. 4420.90.90.00<br>en Indonésie) (interdits à l'exportation en vertu de la<br>législation indonésienne. Conformément à l'article 3,<br>paragraphe 3, de l'APV UE-Indonésie, les produits relevant<br>de ce code SH ne peuvent pas bénéficier d'une autorisation<br>FLEGT et, par conséquent, ne peuvent pas être importés<br>dans l'Union). |

<sup>6</sup> JOUE L 150 du 20.5.2014, p.252.

| ex 4421 90 | <ul> <li>– Autres Autres Bois sous forme de grumes ou billes<br/>équarries avec un simple traitement de surface, sculpté ou<br/>finement fileté ou peint, sans valeur ajoutée significative et<br/>aucune modification substantielle de forme (SH ex.<br/>4421.90.99.00 en Indonésie) (interdits à l'exportation en<br/>vertu de la législation indonésienne. Conformément à<br/>l'article 3, paragraphe 3, de l'APV UE-Indonésie, les<br/>produits relevant de ce code SH ne peuvent pas bénéficier<br/>d'une autorisation FLEGT et, par conséquent, ne peuvent<br/>pas être importés dans l'Union).</li> </ul>      |
|------------|----------------------------------------------------------------------------------------------------|
|            | CHAPITRE 97                                                                                                    |
| ex 9702 00 | Gravures, estampes et lithographies originales<br>Bois sous forme de grumes ou billes équarries avec un<br>simple traitement de surface, sculpté ou finement fileté ou<br>peint, sans valeur ajoutée significative et aucune<br>modification substantielle de forme (SH ex. 9702.00.00.00<br>en Indonésie) (interdits à l'exportation en vertu de la<br>législation indonésienne. Conformément à l'article 3,<br>paragraphe 3, de l'APV UE-Indonésie, les produits relevant<br>de ce code SH ne peuvent pas bénéficier d'une autorisation<br>FLEGT et, par conséquent, ne peuvent pas être importés<br>dans l'Union). |